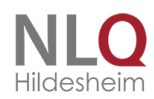

## Registrierung und Meldung zu einer Veranstaltung bei VeDaB, der Veranstaltungsdatenbank des NLQ

Verfügen Sie noch nicht über eine Benutzerkennung, gehen Sie zuerst zum Registrierungsformular und füllen dieses aus. Anschließend führt Sie das Programm direkt weiter zur Anmeldung. Sie können die Registrierung natürlich auch ohne eine gleichzeitige Meldung durchführen.

Bei der Eingabe der Adresse wird der Ort automatisch angezeigt, nachdem Sie die Eingabe der Postleitzahl verlassen haben. Sollte die bestehende Eintragung nicht stimmen, können Sie auch die Ergänzung der Ortsdatenbank beantragen.

| STAR                                                                                                    | ISEITE +                                 | LOGINZ                                       |                      |                      |               |                 |              |                                       |
|----------------------------------------------------------------------------------------------------|------------------------------------------|----------------------------------------------|----------------------|----------------------|---------------|-----------------|--------------|---------------------------------------|
| n                                                                                                    | •                                        | Recherche 8                                  | Meldungen            | Veranstaltung an     | bieten        | Hilfe           | Login 🕈      |                                       |
|                                                                                                    |                                          | Lo                                           | gin                  |                      | Daten         | vergessen       |              | Registrieren                          |
|                                                                                                    | Anrede                                   | *:                                           | O Frau               | C                    | Herr          |                 |              |                                       |
|                                                                                                    | akad. T<br>(Dr., Pr<br>Vornan            | ritel:<br>of. etc.)<br>ne <sup>*</sup> :     |                      |                      |               |                 |              |                                       |
|                                                                                                    | Nachna                                   | ame*:                                        |                      |                      |               |                 |              |                                       |
|                                                                                                    | Namer<br>(van, vo<br>E-Mail <sup>9</sup> | nszusatz:<br>on, de etc.)<br>*:              |                      |                      |               |                 |              |                                       |
|                                                                                                    | Straße                                   | *:                                           |                      |                      |               |                 |              |                                       |
|                                                                                                    | PLZ*:                                    |                                              |                      |                      |               |                 |              |                                       |
|                                                                                                    | Darf Ih<br>andere<br>sichtba             | re Adresse für<br>Teilnehmend<br>ar sein? *: | r () ja<br>le        | ٢                    | Nein          |                 |              |                                       |
|                                                                                                    | Telefor<br>Telefor                       | nkontakt<br>n:                               |                      |                      |               |                 |              |                                       |
|                                                                                                    | Fax:                                     |                                              |                      |                      |               |                 |              |                                       |
|                                                                                                    | Mobil:                                   |                                              |                      |                      |               |                 |              |                                       |
|                                                                                                    | Refere                                   | ntentätigkeit:                               | ⊖ Ja                 |                      | Nein          |                 |              |                                       |
|                                                                                                    |                                          | Sie können h                                 | ier eine oder mehrer | e Optionen v         |               |                 |              |                                       |
|                                                                                                    | Schuln                                   | ummer: *                                     |                      |                      |               |                 |              | Hier können Sie Ihre Schul-Nr. finden |
|                                                                                                    | Diensts                                  | stelle: *                                    | Sie können I         | hier eine oder mehre | ere Optionen  | wählen          |              |                                       |
|                                                                                                    | Dienst                                   | bezeichnung:                                 |                      |                      |               |                 |              |                                       |
| Ihr Benutzername: Ihr Benutzername wird anhand Ihrer Angaben generiert.<br>Vermeiden Sie bitte Umlaute, nationale Sonderzeichen und Anführungszeichen. |                                          |                                              |                      |                      |               |                 |              |                                       |
|                                                                                                    | Passwo                                   | ort*:                                        |                      |                      |               |                 |              |                                       |
|                                                                                                    | Passwo                                   | ort wiederhole                               | n*:                  | 3                    |               |                 |              |                                       |
|                                                                                                    | Sicherh                                  | heitscode*:                                  |                      |                      |               |                 |              |                                       |
|                                                                                                    | * = Pfl                                  | ichtfelder/ W                                | enn Sie weder ei     | ne Schulnummer no    | och eine Dier | nststelle eintr | agen, müssen | i Sie Ihre Straße angeben.            |
|                                                                                                    |                                          |                                              |                      |                      |               |                 |              | 🖪 Registrieren                        |

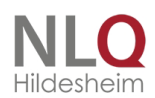

Gehören Sie zum Personal einer Schule, tragen Sie bitte in Ihrem Personendatensatz die Nummer der Schule in das entsprechende Feld ein. Hilfe zum Auslesen Ihrer Schulnummer erhalten Sie im Unterpunkt.

Übrigens brauchen Sie nur eine Adresse anzugeben. Sofern Sie eine Dienststelle oder eine Schulnummer eintragen, können Sie auch die Adresse der Dienststelle als Hauptadresse übernehmen. Beachten Sie aber, dass dann alle Post, die Sie Veranstaltungen betreffend erhalten, nur an die Schule geschickt wird.

| Schulnummer: *                                                                                      | 999998                                 | Hier können Sie Ihre Schul-Nr. finden |
|----------------------------------------------------------------------------------------------------|----------------------------------------|---------------------------------------|
| Soll die Adresse der<br>Schule bei Ihren Daten<br>übernommen werden?                                |                                        |                                       |
| Dienststelle: *                                                                                     | zu den Lehrkräften einer nds. Schule 🔹 |                                       |
| Soll die Adresse der<br>Dienststelle bei Ihren<br>Daten übernommen<br>werden?<br>Dienstbezeichnung: |                                        |                                       |

Überlegen Sie sich ein Passwort, das mindestens über sechs Zeichen verfügt und von anderen nicht erraten werden kann. Klicken Sie anschließend auf "weiter".

Wenn Sie die Pflichtfelder ausgefüllt haben und auf "Registrieren" klicken, kommen Sie gleich weiter zur Meldung in der Veranstaltung, die von da an weiter so erfolgt wie bei der Meldung mit bekannten Zugangsdaten.

## Passwort vergessen

Ist Ihnen Ihr Benutzername oder Ihr Passwort nicht mehr bekannt, haben Sie die Möglichkeit, beides über den Menüpunkt "Login", Reiter "Passwort vergessen" anzufordern. Für die Anforderung Ihres Passwortes geben Sie bitte Ihren Benutzernamen in das Eingabefeld ein und klicken Sie auf "Daten anfordern." VeDaB verschickt keine Passwörter, sondern sendet einen Link, über den man sich seinen Benutzernamen *einmalig* anzeigen lassen oder ein Passwort neu festlegen kann.